## <u>คู่มือการทำรายการ เมนู vอโอนย้ายผู้ถือครองเป็นเบอร์นิติบุคคล</u> ผ่านระบบ eBusiness Portal

|      | Business<br>Portal                                                                  |            |
|------|-------------------------------------------------------------------------------------|------------|
| 35 3 | <b>เข้าสู่ระบบ</b> สำหรับผู้รับสิทธิ์บริหารจัดการระบบ                               |            |
| XX   | 🛆 ชื่อผู้ใช้งาน                                                                     |            |
|      | A                                                                                   |            |
|      | I'm not a robot                                                                     |            |
|      | ທັງຮະບບ                                                                             |            |
|      | <b>ยังไม่มีปัญชี? <u>สมัครใช้บริการ สมัครบริการ Onine payment</u> อื่มรหัสผ่าน?</b> |            |
|      |                                                                                     |            |
|      |                                                                                     |            |
|      |                                                                                     | IS. Shawiu |

2. เลือกเมนู "ขอโอนย้ายผู้ถือครองเป็นเบอร์นิติบุคคล" ในกลุ่มเมนู 'บริการขอโอนย้ายผู้ถือครอง'

|     | business Por                              | tal                                                                                          | ออกจากระบบ<br>ได้งานหรือรัฐอยู่นี้อ 20 พฤษภาคม 2565 10:49                                                                                                    |
|-----|-------------------------------------------|----------------------------------------------------------------------------------------------|----------------------------------------------------------------------------------------------------|
| 6   | หน้าหลัก                                  | ข้อมูลองค์กร                                                                                 |                                                                                                    |
|     | AIS My Fleet Manager >                    |                                                                                              | $\frown$                                                                                                    |
| 8   | บริการงอโอนย้ายผู้ก็อครอง 🗸               |                                                                                              |                                                                                                    |
| •   | จดกะเบียนเบอร์ใหม่                        |                                                                                              |                                                                                                    |
| •   | ขอโอนม้ายผู้กิจกรองเป็นเบอร์<br>นิติบุคคล | ]                                                                                            | usiin                                                                                                    |
| - 3 | ครวจสอบสถานะและจัดการ                     |                                                                                              |                                                                                                    |
|     |                                           | บริษัทในความคูแลงองท                                                                         | a                                                                                                    |
|     |                                           | รือแม่อัก                                                                                    | hês                                                                                                    |
|     |                                           |                                                                                              | 13 SEASASIAN Direct LANSASIAN Direct 1314 Mar 810231013 Testan 132558 Dei Brit Ma                                                                                                    |
|     |                                           | eService_Key_Account                                                                         | Nusang Nakhon Pathorn Nakhon Pathorn 73000                                                                                                    |
|     |                                           | eService_Key_Account<br>MNP_EBIZ-Bus_SIT                                                     | tiz paravenim moor mekonensen moom i zi in miso el izzi zi zi e testati zabob de nidol naz mebor metri.<br>Musang Nakhon Pathom Nakhon Pathom 73000<br>1 ESV Bu 17 nij 1 Automated huu Phaholyotin intolikuena resiliuena rejarne 10400                                                                                                    |
|     |                                           | eService_Key_Account<br>MNP_EBiZ-Bus_SiT<br>Test_Kaskombark_E2E                              | 12 oberostellen Foor Helosensko floorn 2016 floor 2017 floorne floorne floorne floorne floorne floorne floorne<br>Mulaang Nakifon Pathorn Nakhon Pathorn 2000<br>1 ESV Šu 17 mj 1 Automated nuu Phaholyotn involkuse involkuse nojaniw 10400<br>1 Kasikombank Kasikombank involkusivnji ni nivasteind nojaniw 10400                                                                                                    |
|     |                                           | eService_Key_Account<br>MNP_EBIZ-Bus_SiT<br>Test_Kasikombark_E2E<br>Norms                    | 12 biolostalin Foor Indoxesion Room 12 in Indox 81222 F12 In Indox 81222 F12 In Indox 81222 F12 In Indox 81222 F12 Indox 81222 F122 Indox 81222 F122 Indox 81222 F122 Indox 81222 F1222 F |
|     |                                           | eBenvice_Key_Account<br>MNP_EBIZ-Bus_SrT<br>Test_Kasikombank_E2E<br>hisms<br>Dolin Bil ýnfia | 12 อาหารของที่ 1760 การของสารของ กองที่ 122 การของ 81222112 (รายสมัย 2505 ออ สารขับ 421 การ 80 การขุด<br>Musang Nation Pathom Nakhon Pathom 73000<br>1 ESV ขึ้น 17 หมู่ 1 Automated กับน Phaholyotin พระสันสะล เพศลินสาง กรุงภาพ 10400<br>1 Kasikombank Kasikombank หาวงภามบพญาติก เพชาราชกวี กรุงภาพ 10400<br>564/4 พระโยชิมเพลส ขึ้น 20 ก้อง Ais Dev Room หมู่ 11 ออย สายสนจอย กนุม สายสนจอย์กร์อย์ เค้าแลนางมีใก<br>อำเภอนางไกร พระแทรกรีอยู่เช่า 13190<br>8/9 เทองสีวิชาวาง เทศสิวยหว่าย กรุงสาพ 10310                                                                                                    |

| เลือกบร | ริษัทที่ต้องการทำรา       | ยการ   |   |  |
|---------|---------------------------|--------|---|--|
| กรุณ    | าเลือกบริษัท              |        |   |  |
| ns      | รุณาเลือก                 |        | ~ |  |
| หรือ    | ค้นหาจากเลงทีผู้จดทะเบียน |        |   |  |
|         |                           |        | ~ |  |
|         |                           |        |   |  |
|         | ยกเลิก                    | ยืนยัน |   |  |

 แสดงหน้าจอเตรียมความพร้อมสำหรับการขอโอนย้ายผู้ถือครองหมายเลขโทรศัพท์มือถือ จากนั้นให้ลูกค้ากรอก 'หมายเลขโทรศัพท์ที่ต้องการขอโอนย้ายผู้ถือครองเป็นเบอร์นิติบุคคล'

|             | หรือมสำหรับการงอโอนย้ายผู้ถือครองหมายเลงโทรศัพท์มือถือ                                                                                                    |
|-------------|----------------------------------------------------------------------------------------------------|
|             | กรุณาเตอียมเอกสารดังนี้<br>✓ หนังสืองอโอบบ้ายผู้ถือกรองหนายเลขไทรศัพท์ชื่อถือ (สไวยย่าง)<br>ศักเภานิกรประจำชายบงผู้ถือกรองหนายเลขสืม<br>- ที่ฟล์ต้องปีบามสกุล .pdf, .jpg, .jpeg, .png เท่านั้น และขนาดไม่เกีย 5 MB |
| 1 ระบุเบอร์ | ุยุกลม<br>2) ข้อมูลผู้ทำรายการ/อัปไหลดเอกสาร<br>3) สรุปการพอโอนย้ายผู้ก็อครอง                                                                                                    |
|             | ระบุข้อมูลที่ต้องการ                                                                                                    |
|             | ниленаvínsňwníhňeonnsleutine"<br>Prepaid Postpaid                                                                                                    |
|             | <ul> <li>จ้างพร้ายอนรับ <u>จัดทำหนดคละเงื่อนใ</u>ง การทำธุรกรรมออนไลน์</li> <li>บรังกาฯ ขอสงวนสิทธิ์ในการยกเลิกรายการสั่งซื้อ</li> </ul>                                                                           |
|             | เลือกเพ็กกาจ <mark>ดัดไป</mark>                                                                                                    |

| ระบุเมอ           | ć                                                                        | 2 ข้อมูลผู้กำรายการ/อัปไหลดเอกสาร                                                                                                    | 3 สรุปการขอไอนข้ายผู้ที่อครอง |  |
|-------------------|--------------------------------------------------------------------------|----------------------------------------------------------------------------------------------------|-------------------------------|--|
|                   | parative deductionalis                                                   | ระบุข้อมูลที่ต้องการ                                                                                                    |                               |  |
| 9                 | SME DIG<br>SME DIG<br>SSS<br>SSS<br>SSS<br>SSS<br>SSS<br>SSS<br>SSS<br>S | runoaninsiharifalamsioulinsi<br>992-234-2345                                                                                            |                               |  |
| ₩∩IN9<br>Big Talk | 899                                                                      | Prepaid      Postpaid                                                                                                    |                               |  |
| 0                 | รับเน็คเพีย 2008                                                         |                                                                                                    |                               |  |
| a<br>%            | 1,200 unñ<br>30 GB                                                       | <ul> <li>จำพงจ้ายอบรับ <u>จัดกำหนดผละเงื่อนใ</u>ห การกำธุรกรรมขอบไลน์</li> <li>บรังสาฯ ขอสเวนสิทธิในการขางสิทธรายการสี่งซื้อ</li> </ul> |                               |  |
| 8-<br>8-          | Lidnite                                                                  | เลือกเพื่อแหล                                                                                                    | Geld                          |  |
| 2                 | naon 24 bu.                                                              |                                                                                                    |                               |  |

6. กรอกข้อมูล 'ผู้ถือครองหมายเลขเดิม' และ 'อัปโหลดเอกสาร - การขอโอนย้ายผู้ถือครอง'
 → จากนั้นเลือก 'เลขที่ลูกค้า' และ 'ยอมรับข้อตกลง/เงื่อนไขของการทำรายการ'

| <ul> <li>งอมูลผู้รับเอน</li> </ul>                                                                                                    |                                                                                                    |                                                                                                    |                     |                                                     |
|----------------------------------------------------------------------------------------------------|----------------------------------------------------------------------------------------------------|----------------------------------------------------------------------------------------------------|---------------------|-----------------------------------------------------|
| ເສທະເດີຍເປລີຍຸກຄະ                                                                                                    | ค่าน่าหน้าบริษัก                                                                                                    | Soutian                                                                                                    |                     |                                                     |
| 4957127042190                                                                                                    | บริษัทจันทุมหลักกรั                                                                                                    | wei ~ Nerns                                                                                                    |                     |                                                     |
| <ul> <li>ข้อมูลผู้ถือกรองหมายเล</li> </ul>                                                                                                    | งเคิม                                                                                                    |                                                                                                    |                     |                                                     |
| 50°                                                                                                    |                                                                                                    | unuene*                                                                                                    |                     | <u>ب</u>                                            |
| กรุณากรอกซื่อเป็นภาษาไทย                                                                                                    |                                                                                                    | กลุณการงานามสุดขึ้นกาษาไทย                                                                                                    |                     | กรอกงอมูล                                           |
| เลขที่มีครประชายน"                                                                                                    |                                                                                                    | Suifouline                                                                                                    |                     |                                                     |
| กรุณากรอกเขงที่มีครประชายม                                                                                                    |                                                                                                    | du ~ dou ~ 0                                                                                                    | ÷                   | ผู้ถือครองหมายเลขเด                                 |
| δωσ                                                                                                    |                                                                                                    | Ins/lariãoño                                                                                                    |                     | v                                                   |
| example@gmail.com                                                                                                    |                                                                                                    | 05000000000                                                                                                    |                     |                                                     |
| 🗸 อัปโหลดเอกสาร                                                                                                    |                                                                                                    |                                                                                                    | -                   |                                                     |
|                                                                                                    | เอกสารประกอบสำหรับขอไ                                                                                                    | โอนย้ายผู้ที่อครองไทรศัพท์มือท็อ                                                                                                    |                     | ดัปโหลดเดอตาว                                       |
| Tw                                                                                                    | ใช่เอกสารที่ใช้อับไหลด คืองเป็นไฟส์พบาคไม่                                                                                                    | iñu 5 MB ที่มีนามสกุล.jpg.jpg,prg.pdf เท่านั้น                                                                                                    |                     | อบเทลษเอเาสาร                                       |
| สำนานักรประจำคัวประชาชมงองผู้กิดก                                                                                                    | รอสมายสงสัม*                                                                                                    | ± 805+                                                                                                    | ~                   |                                                     |
|                                                                                                    |                                                                                                    |                                                                                                    | _                   | การงอเอนยายผูกอคระ                                  |
| house the second second s | NP (1/20010)                                                                                                    | 2 6.6                                                                                                    |                     |                                                     |
| <u>หมายหลุ</u> ะเกลารๆกวยังะะคังสริมเพ<br>✓ เอือกเลขที่ลูกค้า<br>ระบุองที่สูงกัก                                                                                                    | มามขึ้มของสำหาถูกคือง                                                                                                    |                                                                                                    |                     |                                                     |
| <ul> <li>หมายหลุ่ะเจกการกรรมของคือสัยเง</li> <li>เรือกเสขที่ถูกค้า</li> <li>ระอุลทรัฐกา้า</li> <li>แหร่ฐกร้างโละและ</li> <li>อาเอออออออออออออออออออออออออออออออออออ</li></ul>                                                                                                    | unutusouthungnilou                                                                                                    | enfestrásans<br>O                                                                                                    |                     | เลือก เลขที่ลูกค้า                                  |
|                                                                                                    | unutusouthungnikou                                                                                                    | enefigativistaans                                                                                                    |                     | เลือก เลงที่ลูกค้า                                  |
|                                                                                                    | unutusaihkungakai                                                                                                    | ©                                                                                                    |                     | เลือก เลงที่ลูกค้า                                  |
|                                                                                                    |                                                                                                    |                                                                                                    | ียอมรับท้อ          | เลือก เลงที่ลูกค้า<br>ตกลงและเงื่อนไข               |
|                                                                                                    |                                                                                                    | enfortrésans                                                                                                    | ยอมรับข้อ           | เลือก เลงที่ลูกค้า<br>ตกลงและเงื่อนไข               |
| evræverg: ronmerginalvevikesäluus           v         isäoniaviligniki           sugerifigniki         sugerifigniki           evrägniki/Sause         antoacceature           antoacceature         antoacceature           antoacceature         antoacceature           antoacceature         antoacceature           antoacceature         antoacceature           antoacceature         antoacceature           antoacceature         antoacceature           antoacceature         antoacceature           antoacceature         antoacceature           antoacceature         fundi           antoacceature         antoacceature           antoacceature         fundi           antoacceature         fundi           antoacceature         fundi           antoacceature         fundi           antoacceature         fundi           antoacceature         fundisutalisassacure           antoacceature         fundisutalisassacure           antoacceature         fundisutalisassacure                                                                                                    | unustussaithungnikou                                                                                                    | anadèringhua<br>anadèringhua<br>Salahygi<br>Salahygi<br>Salahygi                                                                                                    | ยอมรับข้อ<br>ของกา  | เลือก เลขที่ลูกค้า<br>ตกลงและเงื่อนไข<br>เรทำรายการ |
|                                                                                                    | นามขึ้นรองสำหาญาที่อง<br>                                                                                                    | ອກເວລາຈັກການອາກະ<br>ອີດເອີ້ອງ<br>ອີດແລະການ ແລະ ແລະ ແລະ ແລະ ແລະ ແລະ ແລະ ແລະ ແລະ ແລະ                                                                                                    | ียอมรับข้อ<br>ของกา | เลือก เลขที่ลูกค้า<br>ตกลงและเงื่อนไข<br>เรทำรายการ |
|                                                                                                    | unutusaihungoka<br>autorusaihungoka<br>autorusaihung | ອັດຄົມຄາວ ແຕ່ອາຈັກນຳລາຍທີ່ກາວຄາມເລຍແລ້ວ<br>ເດີຍເປັນແຕ່ກາວເປັນ ເວທາກາງໃນ<br>ເດີຍເປັນເຕັ້າກາວເປັນ ເວທາກາງໃນ<br>ເດີຍເປັນເຕັ້າກາວເປັນ ເວທາກາງໃນ<br>ເດີຍເປັນເຕັ້າກາວເປັນ ເວທາກາງໃນ                                                                                                    | ียอมรับข้อ<br>งองกา | เลือก เลงที่ลูกค้า<br>ตกลงและเงื่อนไง<br>ารทำรายการ |
| ••••••••••••••••••••••••••••••••••••                                                                                                    | unutusaihinngnilau<br>unutusaihinngnilau<br>autionuni nierviitie saa iutu<br>Mito garaanikan keisen jutu<br>Mito garaanikan keisen jutu<br>Mito garaanikan keisen jutu<br>Mito garaanikan keisen jutu<br>Mito garaanikan keisen jutu<br>Mito garaanikan keisen jutu<br>Mito garaanikan keisen jutu<br>Mito garaanikan keisen jutu<br>Mito garaanikan keisen jutu<br>Mito garaanikan keisen jutu<br>Mito suutu keisen jutu<br>Mito suutu keisen jutu<br>Mito                                                              | <ul> <li>ເທາຄູ່ທຳກໍຈົນລາງs</li> <li>ເທາຄູ່ທຳກໍຈົນລາງs</li> <li>ເທດເຊັ່ງຄຳກໍຈົນລາງs</li> <li>ເທດເຊັ່ງຄຳການ</li> <li>ເທດເຊັ່ງຄຳການ</li> <li>ເດດເຊັ່ງຄຳການ</li> <li>ເດດເຊັ່ງຄຳການ</li> <li>ເດດເຊັ່ງຄຳການ</li> <li>ເດດເຊັ່ງຄຳການ</li> <li>ເດດເຊັ່ງຄຳການ</li> <li>ເດດເຊັ່ງຄຳການ</li> <li>ເດດເຊັ່ງຄຳການ</li> <li>ເດດເຊັ່ງຄຳການ</li> <li>ເດດເຊັ່ງຄຳການ</li> <li>ເດດເຊັ່ງຄຳການ</li> </ul> | ียอมรับข้อ<br>ของกา | เลือก เลงที่ลูกค้า<br>ตกลงและเงื่อนไง<br>เรทำรายการ |

## 7. ระบบจะแสดงรายละเอียดของการทำรายการ

| สรุปรายละเอียด                                                                             | คำงอโอนย้ายผู้ถือครอง                                                                                                    |
|--------------------------------------------------------------------------------------------|----------------------------------------------------------------------------------------------------|
| รายละเอียคผู้ใช้บริการ                                                                     |                                                                                                    |
| วันที่<br>ชื่อ<br>เลขทะเบียนนิติบุคคล<br><b>รายละเอียคโทรศัพท์เคลื่อนที่</b>               | 25 พ.ค. 2565<br>มงส.ทิจการ<br>4957127042190                                                                                                    |
| หมายเลขโกรศัพท์<br>เพ็คเกจหลัก                                                             | 091-003-0583<br>SME 5G Value NET 1,199 บาท<br>เหมาจ่าย1,199บ.โกรรวบVDO Call 700นาที ส่วนเกินค่าโกร0.99บ.Net<br>100GB จากนั้น384Kbps AIS Super WiFi UL        |
| รอบบิล<br>ช่องทางการรับใบแจ้งค่าใช้บริการ<br>ที่อยู่จัดส่งเอกสาร                           | วันที่ 16 ถึงวันที่ 15 ของทุกเคือน<br>eBill for corporate<br>6 ห้อง 1 ชั้น 77 ชื่อคึก/อาคาร 3 แขวง/ตำบล องครักษ์ เขต/อำเภอ องครักษ์<br>จังหวัด นครนายก 26120 |
| จ้าพเจ้ารับรองว่าข้อมูลในค่างอใช้บริการฉบับนี้เป็นข้อมูลที่ถูกค้องแท้จริง ข้าพเจ้าไค้อ่านเ | เละเข้าใจพร้อมตกลงปฏิบัติตาม "ข้อตกลงและเงื่อนไขการใช้บริการฯ และข้อตกลงให้เก็บ รวบรวม                                                                       |

8. ระบบแสดงหน้าจอสรุปการทำรายการ

## \*กรุณารอรับ SMS และ Email ในการแจ้งผลการขอจดทะเบียนเบอร์ใหม่

ใช้ เปิดเมยข้อมูล" ของบริษัท เอความซ์ไวร์เลส เน็ทเวอร์ค จำทัค จึงได้ตกลงสมัครใช้บริการกับบริษัท ทั้งนี้จ้าพเจ้ายินยอนให้บริษัทจำทัควงมันการใช้บริการ

|                                                                                                    | งอบคณที่ใช้บริการ                                                                                                    |                        |
|----------------------------------------------------------------------------------------------------|----------------------------------------------------------------------------------------------------|------------------------|
| กรณาแจ้งผู้ถือค                                                                                                | เธองหมายเลขเคิม ให้กคนุ่มยืนยินใน SMS เพื่                                                                                                    | อให้การทำรายการสมบูรณ์ |
|                                                                                                    |                                                                                                    |                        |
| สรุปรายการ                                                                                                    |                                                                                                    |                        |
| 1000a<br>                                                                                                    |                                                                                                    |                        |
| วันที่กำรายการ :                                                                                               | 04 D.u. 25                                                                                                    | 65 02:59:01            |
| เลพที่ท่ารายการ :                                                                                              | BIZ-J202                                                                                                    | 2060401030             |
| So-nursija :                                                                                                   | võrgla or                                                                                                    | าชน                    |
| Souson :                                                                                                    | มละกิจกา                                                                                                    | 8                      |
| เลพาะเมือนมิติบุกคล :                                                                                          | 49671270                                                                                                    | 42190                  |
|                                                                                                    | shuma                                                                                                    | มาการโอง               |
|                                                                                                    | SME 5G Value NET 509 Um                                                                                                    |                        |
| and PTOL                                                                                                    | INVERSE STRUCTURE STOCK CAR FOR THE SUPPLY STRUCTURE STRUCTURE STRUCT | 599                    |
| The second second second second second second second second second second second second second second second s | munumfination 065,033,2654                                                                                                    |                        |

4

9. ระบบส่ง SMS สำหรับยืนยันการงอโอนย้ายผู้กือครองหมายเลงไปยัง Mobile Holder

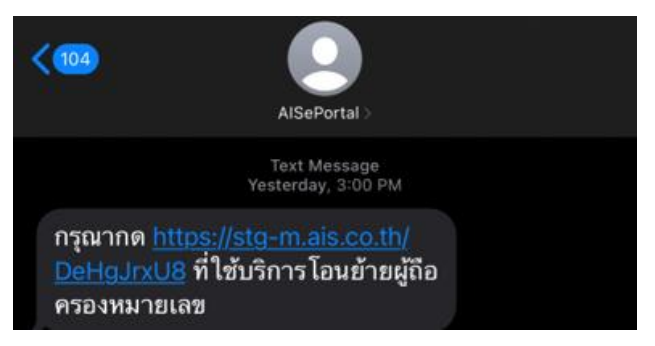

แสดงหน้าจอสำหรับให้ Mobile Holder กดยืนยันการงอโอนย้ายผู้ถือครองหมายเลงจาก Link

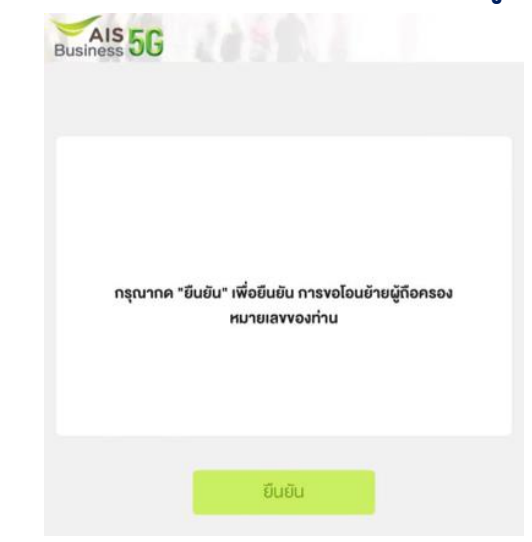

10. หลังจาก AIS Team ตรวจสอบเอกสารเสร็จเรียบร้อยแล้ว ลูกค้าจะได้รับ SMS และ Email แจ้งผล

10.1 กรณี AIS Team อนุมัติเอกสาร

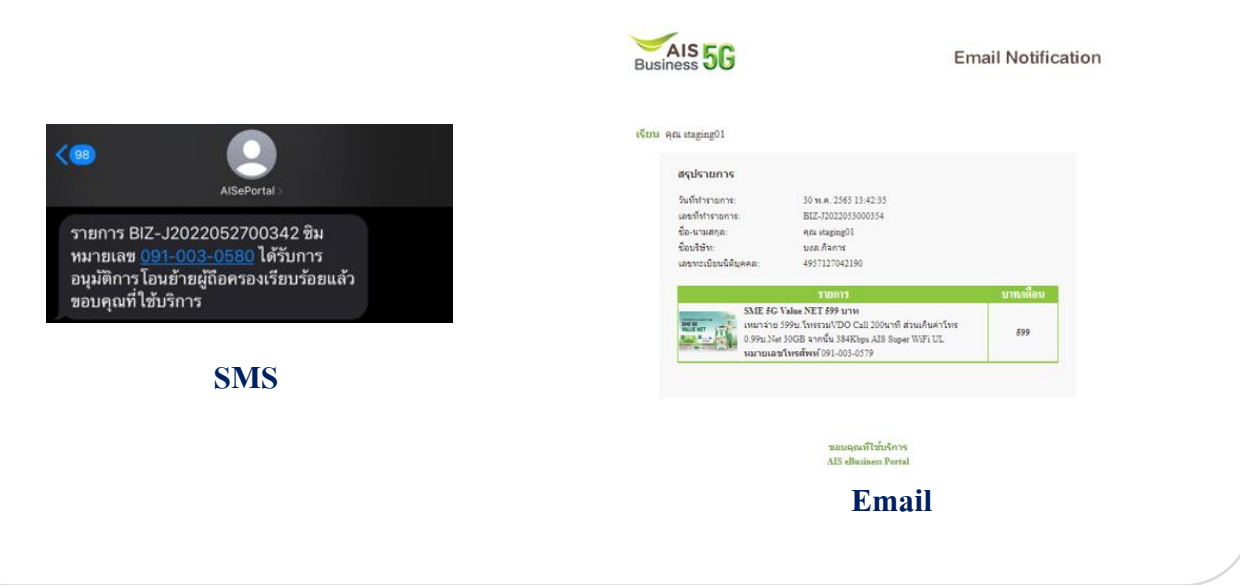

## 10.2 กรณี AIS Team ไม่อนุมัติเอกสาร

< 98

ต้อง

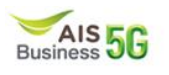

**Email Notification** 

เรียน คุณ งวัญใจ มหาชน

รายการของท่าน<u>ไม่ได้รับการอนุมัติ</u> เนื่องจาก หนังสือขอโอนย่ายหมายเลขโทรศัพท์มือถือไม่ถูกต้องหรือไม่ชัดเจน

หากท่านต้องการทำรายการใหม่ <u>ดลิก</u>

SMS

รายการ BIZ-J2022052700344

ต้องทำรายการใหม่อีกครั้ง ขอบคุณที่ใช้บริการ

ไม่ผ่านการอนุมัติเนื่องจากเอกสารไม่ถูก

ชิมหมายเลข <u>091</u>

ขอบคุณที่ใช้บริการ AIS eBusiness Portal

Email